# Αποθετήριο ΕΛ/ΛΑΚ <u>http://repository.ellak.gr</u>

|                                                                                                    |                                                                                                    | EAMA                                                                                                    | 5                                                                                                    |                                                                                                    |                                                                                                    |                                                                                                    | του αυτορομικό το του αυτορομικό το του αυτορομικό το του αυτορομικό το του αυτορομικό το του αυτορομικό το του<br>Αποθετήρια                                                                                             |
|----------------------------------------------------------------------------------------------------|----------------------------------------------------------------------------------------------------|----------------------------------------------------------------------------------------------------|----------------------------------------------------------------------------------------------------|----------------------------------------------------------------------------------------------------|----------------------------------------------------------------------------------------------------|----------------------------------------------------------------------------------------------------|----------------------------------------------------------------------------------------------------|
|                                                                                                    | Αναζήτηση                                                                                                    |                                                                                                    | Σύν                                                                                                    | θετη Αναζήτηση                                                                                                    |                                                                                                    |                                                                                                    | EN A A A                                                                                                    |
| <b>Ο</b> Αρχική                                                                                        | Καλωσήλθατε                                                                                                   | στο Αποθετήρι                                                                                                 | ο ΕΛ/ΛΑΚ                                                                                                    |                                                                                                    |                                                                                                    |                                                                                                    |                                                                                                    |
| <ul> <li>Πλοήγηση</li> <li>Συλλογές</li> <li>Ημερομηνία</li> <li>Συγγραφέας</li> <li>Τίπλος</li> </ul> | Το Αποθετήριο ΕΛ//<br>Περιεχόμενο από τη<br>Ο σκοπός του αποί<br>παρουσιάσεις, εικόνι<br>σχετικού υλικού. Στο | ΑΚ περιέχει υλικό τ<br>ν Εταιρεία Ελεύθερ<br>θετηρίου είναι να τ<br>ες και βίντεο διατίθι<br>αποθετήριο μπορε | του παράγεται μέσα ατ<br>ου Λογισμικού/Λογισμ<br>παρέχει ελεύθερη πρέ<br>ενται μέσα από ένα πλ<br>ί να καταχωρεί σχετικά | τό δράσεις που αφορού<br>ικού Ανοικτού Κώδικα, τ<br>ισβαση στο σχετικό πει<br>ήρως οργανωμένο ψηφ<br>ι περιεχόμενο κάθε εγγεγ | ν το Ελεύθερο Λογισμικ<br>τα μέλη της, τις κοινότη<br>οιεχόμενο προς όλους<br>ιακό περιβάλλον, κάνοι<br>γραμμένος χρήστης.                                | κό, τις Ανοικτές Τεχν<br>τες άλλα και μεμονα<br>τους ενδιαφερόμεν<br>πας εύκολη την πλα                                                                                                    | ολογίες και το Ανοικτό<br>ωμένους δημιουργούς.<br>νους: Μελέτες, οδηγοί,<br>ήγηση και εύρεση του                                                                                                    |
| 🔓 Είσοδος στο Αποθετήριο                                                                               | Συλλογές                                                                                                    |                                                                                                    |                                                                                                    |                                                                                                    |                                                                                                    |                                                                                                    |                                                                                                    |
| <ul> <li>Σχετικά με το Αποθετήριο</li> <li>Επικοινωνία</li> </ul>                                      | 1 2 V                                                                                                    |                                                                                                    |                                                                                                    |                                                                                                    |                                                                                                    |                                                                                                    |                                                                                                    |
| Ακολουθήστε την ΕΕΛ/ΛΑΚ Τ                                                                              | 6<br>Wikipedia                                                                                                | 44<br>Ημέρες<br>Συνεργασίας                                                                                   | 26<br>Ημερίδες                                                                                                    | 3<br>Μελέτες για ΕΛ/ΛΑΚ                                                                                                    | 20<br>Οδηγοί ΕΛ/ΛΑΚ                                                                                                    | 215<br>Παρουσιάσεις                                                                                                    | 5<br>Συνέδρια ΕΛ/ΛΑΚ                                                                                                    |
|                                                                                                    |                                                                                                    |                                                                                                    |                                                                                                    |                                                                                                    | Πολιτικές Αποθετηρίου                                                                                                    | Όροι Χρήσης   Προσ                                                                                                    | ωπικά δεδομένα   Copyright Notice                                                                                                    |
|                                                                                                    | Ευρωπαϊκή Ένωση<br>Ευρωπαϊκό Τομείο<br>Αναφαιζικότις<br>αναγχρηματοδότηση της Εήλά                            | ψηφιακήεληδο<br>Όλα είναι δυνατό<br>Επιερησικά Γάλγοευς<br><sup>α</sup> νίηφανη δύγκηται<br>δας και της Ευρωπ | atkńs Evwons                                                                                                    | ΕΛΛΗΝΙΚΗ ΔΗΜΟΚΡΑΤΙΑ<br>Υπουργείο Ποιδέδος και Φρησικευμάτι                                                                    | Το Αποθετης<br>Λογισμικού πρόξης Έθν<br>Τεχνολογίας<br>Χ Χρήστες <sup>κ</sup> το<br>πρόξη εντάσ<br>Σύγκλιση <sup>κ</sup> το<br>της Ευρωπαί<br>Ανάπτυξης). | κο ΕΛ/ΛΑΚ της Εταιρείας Ε<br>Ανοικτού Κώδικα αναπτύσα<br>ικό Πληροφοριακό Σύστημ<br>Κόπωνικά Δίκτια – Περιε;<br>υ υλοποιείται από το Εθνι<br>αται στο Επιχειρησιακό Γ<br>νι ΕΣΓΙΑ (με τη συγχρηματ<br>ικής Ένωσης - Ευρωπαϊκό | Ελεύθερου Λογισμικού /<br>τεται στα πλαίσιο της<br>σ Ερευνος και<br>ό Ερευνος και<br>ό Κάντρο Τεαροχόμενο από<br>ό Κάντρο Τεαροχόμενο από<br>ό Κάντρο Τεαροχόμενο από<br>ό όφτος της Ελελάδας και<br>Τομείο Περιφερειακής |

Το Αποθετήριο ΕΛ/ΛΑΚ (Ελεύθερου Λογισμικού/Λογισμικού Ανοικτού Κώδικα) περιέχει υλικό που παράγεται μέσα από δράσεις που αφορούν το Ελεύθερο Λογισμικό, τις Ανοικτές Τεχνολογίες και το Ανοικτό Περιεχόμενο από την Εταιρεία Ελεύθερου Λογισμικού/Λογισμικού Ανοικτού Κώδικα, τα μέλη της, τις κοινότητες άλλα και μεμονωμένους δημιουργούς.

Στο αποθετήριο ΕΛ/ΛΑΚ, συλλέγονται, παρουσιάζονται και συντηρούνται οι υποβολές αρχείων σε διάφορες ψηφιακές μορφές που αφορουν τη κοινότητα της Wikipedia, καθώς και μελέτες, οδηγοί παρουσιάσεις, υλικό από Ημερίδες και Συνέδρια ΕΛ/ΛΑΚ.

Το περιεχόμενο **αυξάνεται χρονολογικά**, καθώς νέα τεκμήρια προστίθενται στις συλλογές και ειναι οργανωμένο σε **Συλλογές και Τύπους Συλλογών**.

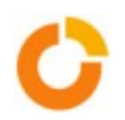

# ΕΓΓΡΑΦΗ και ΣΥΝΔΕΣΗ ΣΤΟ ΑΠΟΘΕΤΗΡΙΟ ΤΗΣ ΕΛ/ΛΑΚ

|                                                                                     |                                                                                                    | ΕΚΤΤ βουλά Αλουνο<br>Αυτογραφία<br>Αυτογραφία<br>Αποθετήρια                                                                                                    |
|-------------------------------------------------------------------------------------|----------------------------------------------------------------------------------------------------|----------------------------------------------------------------------------------------------------|
|                                                                                     | Αναζήτηση 🕑 Σύνθετη Αναζήτηση                                                                                                    | EN AAA                                                                                                    |
| ό Αρχική<br>Ο Πλοήνηση                                                              | Εγγραφή χρήστη                                                                                                    |                                                                                                    |
| Συλλογές<br>Ημερομηνία<br>Συγγραφέας<br>Τίπλος<br>Τύπος<br>Ο Είσοδος στο Αποθετήριο | Αν δεν έχετε εισέλθει στο Αποθετήριο ΕΛ/ΛΑΚ στο παρελθόν, παρακαλώ εισάγετε τη διεύθυ<br>Διεύθυνση e-mail:<br><u>Εγγραφείτε</u><br>Αν εσείς ή το Τμήμα σας ενδιαφέρεται να εγγραφεί στο Αποθετήριο ΕΛ/ΛΑΚ, παρακαλώ επι                                                                                                    | ννση e-mail στο πλαίσιο παρακάτω και κάντε κλικ στο "Εγγραφείτε".<br>κοινωνήστε με τους διαχειριστές του Αποθετηρίου ΕΛ/ΛΑΚ.                                                                                                    |
| <ul> <li>Σχετικά με το Αποθετήριο</li> <li>Επικοινωνία</li> </ul>                   | FOSS Repository Στοιχεία επικοιν                                                                                                    | ωνίας διαχειριστή:                                                                                                    |
| Ακολουθήστε την ΕΕΛΙΛΑΚ 🥈 🎐                                                         |                                                                                                    | Πολιτικές Αποθετηρίου   Όροι Χρήσης   Προσωπικά δεδομένα   Copyright Notice                                                                                                    |
|                                                                                     | Ευροπαϊκή Ένωση<br>Τοροπαίου Τομιό<br>Παραστρασκά<br>Το ποροτρασκά<br>Το ποροτρα<br>Το ποροτρασκά<br>Το ποροτρασκά<br>Το ποροτρασκά<br>Το πορ | Το Απτιθέποριο ΕΛΛΑΚ της Εταιρείας Ελεύθερου Αργαμιανό /<br>Αργαμιανό Ανακατό Κώδικα αναπτύσεταια στο τιλαίσιο της<br>πράξης Έδηνο Τλαγοροροπολ Ούτοπριμα Εκευνός και<br>Τεγονολογίαση Κάντωνταλ Δίπατα – Γρειαχόμενο Ταραγόμενο από<br>Χρήστες "που ωλατοιαίταια στο Εθιανό Κλητρο Τευρμορίωνης. Η<br>πράξη εντάσεται στο Επιχερησταιού Τρόγραμμα "Υκρίανος<br>Σύγγλομος" του ΕΕΤΙΚ, με το μοχηματοιασό τος Μολάδας και<br>της Ευρωπαίδης Ένωσης - Ευρωπαίκο Τομιέο Γεριφεραανός<br>Αναπόζης). |

Για να εισέλθετε στο Αποθετήριο ΕΛ/ΛΑΚ, εισάγετε την ηλεκτρονική διεύθυνσή σας στο πλαίσιο " Διεύθυνση email" της σελίδας http://repository.ellak.gr/ellak/register και επιλέξτε "Εγγραφείτε". Θα σας αποσταλεί αυτοματοποιημένα ένα e-mail που περιέχει ένα ειδικό URL. Όταν επισκεφτείτε αυτό το URL, θα πρέπει να συμπληρώσετε βασικές προσωπικές πληροφορίες (Όνομα/Επώνυμο, τηλέφωνο, κωδικός χρήστη). Έπειτα, θα μπορείτε να συνδεθείτε στο αποθετήριο, εισάγοντας την ηλεκτρονική σας διεύθυνση και τον κωδικό σας, στα αντίστοιχα πεδία της σελίδας

http://repository.ellak.gr/ellak/password-login, όπως φαίνεται παρακάτω.

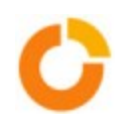

| C          |                                                                                                    |                                                                                                    |
|------------|----------------------------------------------------------------------------------------------------|----------------------------------------------------------------------------------------------------|
|            | Αναζήτηση                                                                                                    | <ul> <li>Σύνθετη Αναζήτηση</li> <li>ΕΝ κ Α Α</li> </ul>                                                                                                    |
| <b>e</b> – | Αρχική                                                                                                    | Εισέλθετε στο Αποθετήριο ΕΛ/ΛΑΚ                                                                                                    |
| C<br>ESC   | Πλοήγηση<br>Σωλλογές<br>Ημεραμηνία<br>Συγγραφέος<br>Τύλος<br>Τύλος<br>δος Εχετε συνδεθεί ως lampros.karageorg<br>Το Αποθεημου μου<br>Επεξεργασία προφίλ<br>Αυτο αρχασθέπρο | Νέος χρήστης: Πατήστε εδώ για να εγγραφείτε.<br>Παρακαλώ εισάγετε τη διεύθυνση e-mail σας και τον κωδικό σας στην παρακάτω φόρμα.<br>Διεύθυνση e-mail:<br>Κωδικός:<br>Εισέλθετε |
| e –        | Σχετικά με το Αποθετήριο                                                                                                    | Εχετε ξεχάσει τον κωοικό σας;                                                                                                    |
| c          | Επικοινωνία                                                                                                    |                                                                                                    |
| Ακολου     | Эңоте туу ЕЕЛ/ЛАК 🦸 🍉                                                                                                    |                                                                                                    |
|            |                                                                                                    | Πολιτικές Αποθετηρίου   Όροι Χρήσης   Προσιωτικά δεδομένα   Copyright Notice                                                                                                    |

# Συντομη παρουσίαση επιλογών μενού.

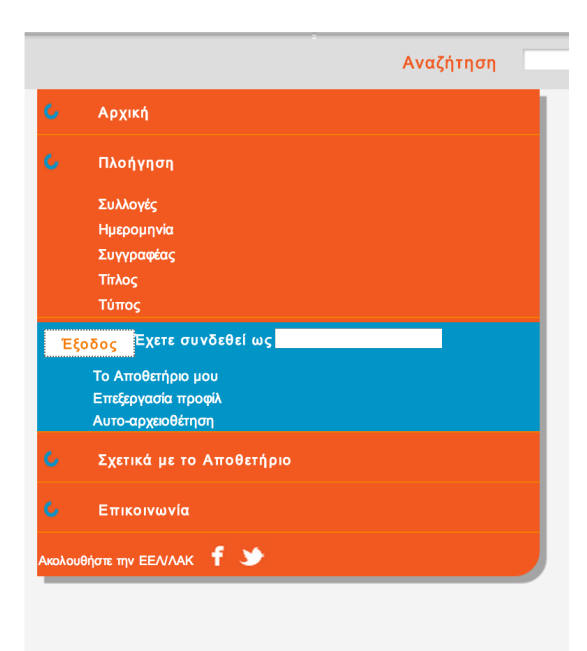

# Α) ΠΛΟΗΓΗΣΗ

Η Πλοήγηση σας επιτρέπει να δείτε μια λίστα τεκμηρίων με κάποια συγκεκριμένη σειρά, με βάση: α) **Συλλογές:** Η πλοήγηση ανά συλλογή παρουσιάζει τη λίστα με τις υπάρχουσες θεματικές του αποθετηρίου: Wikipedia - Ημέρες Συνεργασίας - Ημερίδες - Μελέτες για το ΕΛ/ΛΑΚ - Οδηγοί ΕΛ/ΛΑΚ -

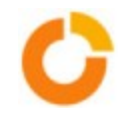

Παρουσιάσεις - Συνέδρια ΕΛ/ΛΑΚ

B) Ημερομηνία: Η πλοήγηση ανά ημερομηνία εμφανίζει σε αντίστροφη χρονολογική σειρά, όλα τα τεκμήρια που υπάρχουν στο Αποθετήριο της ΕΛ/ΛΑΚ.

γ) **Συγγραφέας:** Σας εμφανίζει σε αλφαβητική σειρά όλους τους συγγραφείς τεκμηρίων του Αποθετηρίου ΕΛ/ΛΑΚ.

δ) **Τίτλος:** Η πλοήγηση ανά τίτλο εμφανίζει σε αλφαβητική σειρά όλους τους τίτλους τεκμηρίων του Αποθετήριου ΕΛ/ΛΑΚ.

ε) **Τύπος:** Οριζόντια πλοήγηση στα τεκμήρια του Αποθετηρίου ΕΛ/ΛΑΚ,οργανωμένη στις Θεματικές Κατηγορίες: Παρουσίαση - Μελέτη - Εκδήλωση - Εγχειρίδιο/Οδηγός - Βίντεο

# Β) ΤΟ ΑΠΟΘΕΤΗΡΙΟ ΜΟΥ

**Ως συνδεδεμένος χρήστης του Αποθετηρίου της ΕΛ/ΛΑΚ,** έχετε τη δυνατότητα **να** <u>υποβάλλετε</u> <u>τεκμήρια</u> στις **διαθέσιμες συλλογές.** Εκεί παρουσιάζονται όλα τα τεκμήρια του Αποθετηρίου ΕΛ/ΛΑΚ στα οποία έχετε **εγγραφεί ώς συνδρομητής** και όλες οι **υποβολές τεκμηρίων** που έχουν γίνει από το λογαριασμό σας και απαιτούν έγκριση από τους διαχειριστές του Αποθετηρίου ΕΛ/ΛΑΚ.

Η λίστα με τις υποβολές σας περιλαμβάνει και

- μια λίστα με τις υποβολές σας που είναι υπό εξέλιξη από αυτήν τη λίστα μπορείτε να συνεχίσετε την υποβολή σας αν τη διακόψατε (να την ακυρώσετε και να αφαιρέσετε την υποβολή του τεκμηρίου).
- μια λίστα με υποβολές που περιμένουν από εσάς κάποια ενέργεια (αν έχετε κάποιο ρόλο στη ροή διαδικασίας)
- 3. λίστα τεκμηρίων που έχετε υποβάλει και που έχουν ήδη γίνει αποδεκτά στο αποθετήριο ΕΛ/ΛΑΚ.
- 4. λίστα των συνδρομών σας, στις οποίες είστε εγγεγραμμένος. Θα σας αποστέλλεται ένα e-mail κάθε φορά που καινούργια τεκμήρια έχουν γίνει διαθέσιμα σε αυτές τις συλλογές.

**Γ) ΕΠΕΞΕΡΓΑΣΙΑ ΠΡΟΦΙΛ** μπορείτε να τροποποιήσετε και να ενημερώσετε τα στοιχεία σας (όνομα, επώνυμο, τηλέφωνο, νέος κωδικός).

## Δ) AYTOAPXEIOΘETHΣH: <u>http://repository.ellak.gr/ellak/submit</u>

Εδώ σας δίνεται ξανά η επιλογή για υποβολή τεκμηρίου.

1)Επιλέγετε τον Τύπο του τεκμηρίου (Βίντεο, Εκδήλωση, Μελέτη,Εγχειρίδιο/Οδηγός, Παρουσίαση) και επιλέγετε "Επόμενο".

Ανάλογα με την επιλογή σας, σαν επόμενο βήμα ακολουθεί η αναλυτική περιγραφή του τεκμηρίου, συμπληρώνοντας τα αντίστοιχα πεδία της φόρμας που ακολουθεί.

Οι συνδεδεμένοι χρήστες του Αποθετηρίου ΕΛ/ΛΑΚ (<u>http://repository.ellak.gr/ellak/register</u> & <u>http://repository.ellak.gr/ellak/password-login</u>)

μπορούν:

-να εγγράφονται ως συνδρομητές σε όποια συλλογή από τις διαθέσιμες επιθυμούν, και

- να λαμβάνουν ειδοποιήσεις στο ηλεκτρονικό ταχυδρομείο τους κάθε φορά που προστίθεται νέο υλικό στη συλλογή στην οποία έχουν εγγραφεί.

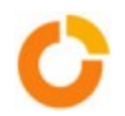

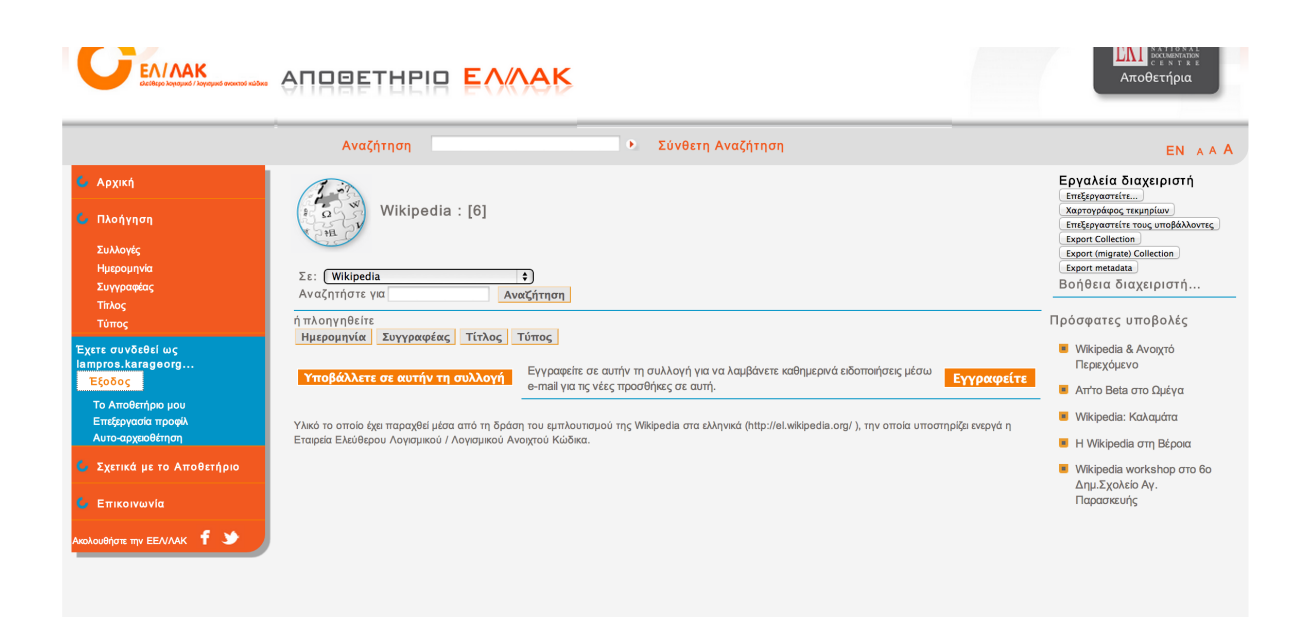

# Α. Υποβολή Βίντεο

|                                                              |                                                                                                    | ΕΚΠ Η Αυτορούσιο<br>ΕΚΠ Η Αυτορούσιο<br>Αποθετήρια              |
|--------------------------------------------------------------|----------------------------------------------------------------------------------------------------|-----------------------------------------------------------------|
|                                                              | Αναζήτηση Σύνθετη Αναζήτηση                                                                                                    | EN A A A                                                        |
| ό Αρχική                                                     |                                                                                                    |                                                                 |
| 💪 Πλοήγηση                                                   | Περιγράψτε Επιβεβαιώστε Ολοκληρ                                                                                                | ώστε                                                            |
| Συλλογές                                                     | Υποβάλλετε: Περιγράψτε το τεκμήριό σας                                                                                         |                                                                 |
| Ημερομηνία                                                   | Παρακαλώ συμπληρώστε τις πληροφορίες που ζητούνται παρακάτω σχετικά με την υποβολή σας. Στους περισσότερους φυλλομετρητές, μπο | ρείτε να χρησιμοποιήσετε το πλήκτρο tab για να μετακινήσετε τον |
| Συγγραφέας                                                   | κέρσορα στο επόμενο πλαίσιο εισαγωγής ή κουμπί, ώστε να μη χρειάζεται να χρησιμοποιείτε το ποντίκι κάθε φορά.                  |                                                                 |
| Τίπλος<br>Τύπος                                              | Συλλογή                                                                                                    |                                                                 |
| Έχετε συνδεθεί ως<br><mark>Έξοδος</mark> lampros.karageorg   | Συλλογγ 🖌 Wikipedia<br>Ημέρες Συνκογασίας                                                                                      |                                                                 |
| Το Αποθετήριο μου<br>Επεξεργασία προφίλ<br>Αυτο-αρχειοθέτηση | Ημερίδες<br>Μελέτες για ΕΛ/ΑλΚ<br>Οδηγιοί ΕΛ/ΑλΚ<br>Οδηγιοί ΕΛ/ΑλΚ                                                             |                                                                 |
| Σχετικά με το Αποθετήριο                                     | Ιιαρουσιασεις<br>Συνέδρια Ελ/ΛΑΚ                                                                                               |                                                                 |

### ΣΥΛΛΟΓΗ

α) Σε ποια γενική θεματική ενότητα του Αποθετηρίου ΕΛ/ΛΑΚ (συλλογή), ανήκει το τεκμήριο.

(Wikipedia, Ημέρες Συνεργασίας, Ημερίδες, Μελέτες ΕΛ/ΛΑΚ, Οδηγοί ΕΛ/ΛΑΚ, Παρουσιάσεις, Συνέδρια). ΓΕΝΙΚΑ ΔΕΔΟΜΕΝΑ

**B) Γλώσσα.** Σε ποια γλώσσα ανήκει το περιεχόμενο του τεκμηρίου. Επιλέγετε από τις διαθέσιμες γλώσσες της λίστας.

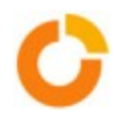

**Φορέας Υλοποίησης .** Ποιος είναι ο αρμόδιος φορέας υλοποίησης για την παραγωγή του τεκμηρίου προς υποβολή.

### ΒΙΒΛΙΟΓΡΑΦΙΚΑ ΔΕΔΟΜΕΝΑ

#### γ) Τίτλος & Γλώσσα τεκμηρίου.

Υποβάλετε τον τίτλο του τεκμηρίου (αν υπάρχει subtitle, το αναφέρετε στο παρακάτω πεδίο) και τη γλώσσα του.

δ) Ημερομηνία δημιουργίας τεκμηρίου (μήνας/μέρα/έτος)

### ε) Ομιλητής/Δημιουργός

Προσθέστε ανά γραμμή Επώνυμο/Όνομα Ομιλητή και Δημιουργού του Βίντεο. Οι εγγραφές διαχωρίζονται με enter μεταξύ τους.

**στ) Συντελεστής του Βίντεο**. Μπορείτε επιλέγοντας "προσθέστε περισσότερα", να καταχωρήσετε τα ονοματεπώνυμα των περισσότερα του ενός συντελεστών.

### ζ) Προσθέστε περίληψη και σχετικά σχόλια.

### ΔΕΔΟΜΕΝΑ ΘΕΜΑΤΙΚΗΣ ΚΑΤΗΓΟΡΙΟΠΟΙΗΣΗΣ

#### α) Λέξεις κλειδιά.

Προσθέτετε μια ετικέτα - λέξη κλειδί ανά γραμμή στο πεδίο που υπάρχει. Οι λέξεις κλειδιά γράφονται με μικρά γράμματα, εκτός αν απαιτείται η χρήση κεφαλαίων γραμμάτων.

#### ΠΛΗΡΟΦΟΡΙΕΣ ΓΙΑ ΤΟ ΒΙΝΤΕΟ

Συμπληρώστε το όνομα του αρχείου Βίντεο που θα υποβάλετε στο αποθετήριο, επιλέξτε το μορφότυπο του (mp4 μορφή), καθώς και τη χρονική αρχή και το τέλος του.

#### ΕΝΑΛΛΑΚΤΙΚΕΣ ΤΟΠΟΘΕΣΙΕΣ

Αν το περιεχόμενο του τεκμηρίου βρίσκεται ήδη αποθηκευμένο σε κάποιο server, μπορείτε να δηλώσετε την ηλεκτρονική διεύθυνση του τεκμηρίου (link)

#### ΔΕΔΟΜΕΝΑ ΔΙΚΑΙΩΜΑΤΩΝ

Δηλώνετε τον κάτοχο πνευματικών δικαιωμάτων του τεκμηρίου, καθώς και τις άδειες χρήσης που το συνοδεύουν.

#### ΑΡΧΕΙΟ ΤΕΚΜΗΡΙΟΥ

Ανεβάζετε το τεκμήριο μέσω του uploader και επιλέγετε επόμενο.

Επιλέγετε επόμενο.

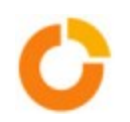

## ΕΠΙΒΕΒΑΙΩΣΤΕ

Ελέγξτε αυτά που έχετε υποβάλει. Αν κάτι είναι λάθος, παρακαλούμε πηγαίνετε πίσω και διορθώστε το, χρησιμοποιώντας τα κουμπιά δίπλα από το λάθος ή κάνοντας κλικ στη μπάρα προόδου που βρίσκεται στο επάνω μέρος της σελίδας.

Αν όλα είναι σωστά, κάντε κλικ στο κουμπί "Επόμενη" στο κάτω μέρος της σελίδας.

## ΟΛΟΚΛΗΡΩΣΤΕ ΤΗΝ ΥΠΟΒΟΛΗ

Η υποβολή σας θα περάσει τώρα από τη διαδικασία ροής που έχει οριστεί για τη συλλογή στην οποία υποβάλατε. Μόλις η υποβολή σας συμπεριληφθεί στη συλλογή ή αν για οποιοδήποτε λόγο υπάρχει κάποιο πρόβλημα με την υποβολή σας, θα λάβετε ειδοποίηση μέσω e-mail. Μπορείτε επίσης να ελέγξετε σε ποιο στάδιο βρίσκεται η υποβολή σας πηγαίνοντας στη σελίδα "Το Αποθετήριο μου".

# Β. Υποβολή Εκδήλωσης

α) Σε ποια γενική θεματική ενότητα του Αποθετηρίου ΕΛ/ΛΑΚ (συλλογή), ανήκει το τεκμήριο
 "εκδήλωση". (επιλέξτε μία από τις διαθέσιμες επιλογές: Wikipedia, Ημέρες Συνεργασίας, Ημερίδες,
 Μελέτες ΕΛ/ΛΑΚ, Οδηγοί ΕΛ/ΛΑΚ, Παρουσιάσεις, Συνέδρια).

Γενικές Πληροφορίες.

**Β) Επιλέξτε τον τύπο της εκδήλωσης (** Βίντεο, ηχητικό υλικό, παρουσίαση )

**γ) Γλώσσα.** Σε ποια γλώσσα ανήκει το περιεχόμενο του τεκμηρίου. Επιλέγετε από τις διαθέσιμες γλώσσες της λίστας.

**δ) Φορέας Υλοποίησης.** Ποιος είναι ο φορέας υλοποίησης που είναι αρμόδιος για την παραγωγή του τεκμηρίου προς υποβολή)

### Βιβλιογραφικά δεδομένα.

### ε) Τίτλος & Γλώσσα τεκμηρίου.

Υποβάλετε τον τίλτο του τεκμηρίου( αν υπάρχει υπότιτλος, το αναφέρετε στο παρακάτω πεδίο),και τη γλώσσα του.

στ) Ημερομηνίες Έναρξης / Λήξης εκδήλωσης

### ζ) Ομιλητής/ Δημιουργός.

Προσθέστε τα ονόματα των ομιλητών ανά γραμμή, χωρισμένα με enter μεταξύ τους.

### η) Συντελεστής

Ομοίως, προσθέστε τα ονόματα των συντελεστών της εκδήλωσης, αφού πρώτα επιλέξετε την ιδιότητά τους. Επιλέγοντας "Προσθέστε περισσότερα", μπορείτε να προσθέτετε περισσότερες από μία ομάδες συντελεστών.

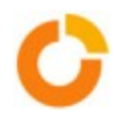

θ) Συμπληρώστε τον τόπο εκδήλωσης, μικρή περίληψη, σημειώσεις/σχόλια σχετικά με την εκδήλωση, καθώς και τη σχεσιακή εξάρτησή της με άλλες προηγούμενες υποβολές στο αποθετήριο ΕΛ/ΛΑΚ( είναι μέρος του.., αποτελείται από.. κτλ.)

### ΔΕΔΟΜΕΝΑ ΘΕΜΑΤΙΚΗΣ ΚΑΤΗΓΟΡΙΟΠΟΙΗΣΗΣ

ι) λέξεις κλειδιά. ετικέτες με μικρά γράμματα, μια ανά γραμμή.

Αν το τεκμήριό σας αφορά βίντεο ή ηχητικό υλικό, συμπληρώστε

a) Όνομα αρχείου Βιντεο, το μορφότυπό του(mp4), καθώς και την αρχή και το τέλος του βίντεο.

B) Αν το περιεχόμενο του τεκμηρίου βρίσκεται ήδη αποθηκευμένο σε κάποιο server, μπορείτε να δηλώσετε την ηλεκτρονική διεύθυνση του τεκμηρίου (link) στο πεδίο "εναλλακτικές τοποθεσίες".

γ) Στη συνέχεια δηλώνετε τον κάτοχο πνευματικών δικαιωμάτων του τεκμηρίου, καθώς και τις άδειες χρήσης που το συνοδεύουν στο πεδίο "Δεδομένα Δικαιωμάτων".

### ΑΡΧΕΙΟ ΤΕΚΜΗΡΙΟΥ

Ανεβάζετε το τεκμήριο μέσω του uploader και επιλέγετε "Επόμενο".

### ΕΠΙΒΕΒΑΙΩΣΤΕ

ελέγξετε αυτά που έχετε υποβάλει. Αν κάτι είναι λάθος, παρακαλώ πηγαίνετε πίσω και διορθώστε το χρησιμοποιώντας τα κουμπιά δίπλα από το λάθος ή κάνοντας κλικ στη μπάρα προόδου που βρίσκεται στο επάνω μέρος της σελίδας. Αν όλα είναι σωστά, κάντε κλικ στο κουμπί "Επόμενη" στο κάτω μέρος της σελίδας.

## ΟΛΟΚΛΗΡΩΣΤΕ ΤΗΝ ΥΠΟΒΟΛΗ

Η υποβολή σας θα περάσει τώρα από τη διαδικασία ροής που έχει οριστεί για τη συλλογή στην οποία υποβάλλατε. Θα λάβετε ειδοποίηση μέσω e-mail μόλις η υποβολή σας συμπεριληφθεί στη συλλογή ή αν για κάποιο λόγο υπάρχει κάποιο πρόβλημα με την υποβολή σας. Μπορείτε, επίσης, να ελέγξετε σε ποιο στάδιο βρίσκεται η υποβολή σας πηγαίνοντας στη σελίδα "Το Αποθετήριο μου".

# Γ. Υποβολή Μελέτης

Για τον τύπο τεκμηρίου "μελέτη", επιλέγετε παρόμοια με τους άλλους τύπους τεκμηρίων να συμπληρώσετε τα πεδία **Συλλογή** (Wikipedia, Ημέρες Συνεργασίας, Ημερίδες, Μελέτες, Οδηγοί, Συνέδρια ΕΛ/ΛΑΚ,παρουσιάσεις ), **Γλώσσα, Φορέας Υλοποίησης, Τίτλος μελέτης, Εναλλακτικός τίτλος**, **Περίληψη, Συγγραφέας / Δημιουργός**, έναν ή περισσότερα **ονόματα Συντελεστών** (ένα σε κάθε γραμμή), ομαδοποιημένα με βάση το **είδος του Συντελεστή** από τη λίστα διαθέσιμων επιλογών.

Συμπληρώστε επίσης το πεδίο του Εκδότη της μελέτης, Αριθμός Αναφοράς, Τόπος έκδοσης μελέτης, Σελίδες, Αναγνωριστικό (ISBN, ISSN, DOI), Ημερομηνία Έκδοσης, Περιγραφή, Σημειώσεις, καθώς και τη σχεσιακή εξάρτησή της με άλλες προηγούμενες υποβολές μελετών στο αποθετήριο της ΕΛ/ΛΑΚ( είναι μέρος του.., αποτελείται από κτλ..)

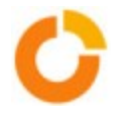

Στη συνέχεια προσθέτετε **λέξεις κλειδιά / ετικέτες** που χαρακτηρίζουν θεματικά τη μελέτη( με μικρά γράμματα, μια λέξη κλειδί ανά γραμμή)

Συμπληρώστε τα πεδία που ακολουθούν, Ηλεκτρονική διεύθυνση του τεκμηρίου στον εκδότη και Ηλεκτρονική διεύθυνση του τεκμηρίου σε ελεύθερη πρόσβαση, αν υπάρχει, με τις αντίστοιχες ηλεκτρονικές διευθύνσεις τους.

Δηλώστε τον κάτοχο πνευματικών δικαιωμάτων καθώς και επιλέξτε την Άδεια Χρήσης της μελέτης ( Αδεια Χρήσης Creative Commons Αναφορά - Παρόμοια Διανομή -CC BY SA κτλ) από τη λίστα με τις διαθέσιμες επιλογές Αδειών Χρήσης.

Ανεβάζετε το τεκμήριο μέσω του uploader και επιλέγετε επόμενο.

## ΕΠΙΒΕΒΑΙΩΣΤΕ

ελέγξετε αυτά που έχετε υποβάλει. Αν κάτι είναι λάθος, παρακαλώ πηγαίνετε πίσω και διορθώστε το χρησιμοποιώντας τα κουμπιά δίπλα από το λάθος ή κάνοντας κλικ στη μπάρα προόδου που βρίσκεται στο επάνω μέρος της σελίδας.

Αν όλα είναι σωστά, κάντε κλικ στο κουμπί "Επόμενη" στο κάτω μέρος της σελίδας. Μπορείτε με ασφάλεια να ελέγξετε τα αρχεία που φορτώσατε και έπειτα

## ΟΛΟΚΛΗΡΩΣΤΕ ΤΗΝ ΥΠΟΒΟΛΗ

Η υποβολή σας θα περάσει τώρα από τη διαδικασία ροής που έχει οριστεί για τη συλλογή στην οποία υποβάλλατε. Θα λάβετε ειδοποίηση μέσω e-mail μόλις η υποβολή σας συμπεριληφθεί στη συλλογή ή αν για κάποιο λόγο υπάρχει κάποιο πρόβλημα με την υποβολή σας. Μπορείτε, επίσης, να ελέγξετε σε ποιο στάδιο βρίσκεται η υποβολή σας πηγαίνοντας στη σελίδα "Το Αποθετήριο μου".

# Δ. Υποβολή Εγχειριδιου / Οδηγού

Για τον τύπο τεκμηρίου "Εγχειρίδιο/Οδηγός", ακολουθήστε ακριβώς την ίδια διαδικασία, όπως περιγράφεται στο Γ) Υποβολή Μελέτης.

# Ε. Υποβολή Παρουσίασης

Για τον τύπο τεκμηρίου **"Υποβολή Παρουσίαση**ς", ακολουθήστε ακριβώς την ίδια διαδικασία όπως περιγράφεται στο **Α) Υποβολή Βίντεο.** 

## Αναζήτηση

Για να **αναζητήσετε** ανάμεσα σε όλα τα τεκμήρια του αποθετηρίου της ΕΛ/ΛΑΚ, χρησιμοποιήστε το κουτί αναζήτησης στο επάνω μέρος της κεντρικής σελίδας.

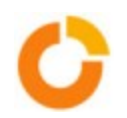

| Αναζήτηση | 🕨 Σύνθετη Αναζήτηση                                                                                                    |
|-----------|----------------------------------------------------------------------------------------------------|
|           | FOSS Repository ><br><b>Σύνθετη Αναζήτηση</b>                                                                                                    |
| Þorg      | Είδος αναζήτησης:       Αναζητήστε για:         Συγγραφέας/Δημιουργός/Συντελεστής τ)       (1)         (1)       τ)       Λέξεις-κλειδιά         (ΚΑΙ τ)       Τίτλος       τ)         Αναζήτηση       Καθαρισμός φόρμας |
|           |                                                                                                    |

# Σύνθετη Αναζήτηση

Χρησιμοποιείστε την επιλογή **Σύνθετη Αναζήτηση** για να περιορίσετε την αναζήτησή σας σε μια συγκεκριμένο Συγγραφέα / Δημιουργό / Συντελεστή ή για να πλοηγηθείτε στο αποθετήριο με βάση όρους αναζήτησης όπως ο Τίτλος / λέξεις κλειδιά /περίληψη του τεκμηρίου, ή το είδος του τεκμηρίου ή ακόμα και με βάση κάποια αναγνωριστικά (ISSN) ή με βάση την ημερομηνία. Μπορείτε να επιλέξετε και τον τελεστή Boole (KAI / Ή ) για να συνδυάσετε αναζητήσεις επιλέγοντας με βάση τα παραπάνω κριτήρια αναζήτησης.

## ΕΠΙΚΟΙΝΩΝΙΑ

Για βοήθεια σχετικά με τη χρήση του αποθετηρίου ΕΛ/ΛΑΚ και ερωτήσεις για το συγκεκριμένο δικτυακό τόπο, παρακαλώ επικοινωνήστε στο <u>info@eellak.gr</u> Περισσότερες πληροφορίες σχετικά με το λογισμικό υλοποίησης του Αποθετηρίου ΕΛ/ΛΑΚ, επισκεφτείτε το δικτυακό τόπο του <u>DSpace</u>.

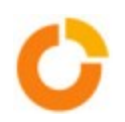